# Sign into your Play Football Admin

| FOOTBALL<br>AUSTRALIA |         |               |             |
|-----------------------|---------|---------------|-------------|
| SIGN IN               |         |               | FOOT        |
|                       |         |               | <b>STAR</b> |
|                       |         |               | HERE        |
|                       | Sign In |               | E.          |
| Forgot your password? |         | Not an admin? |             |

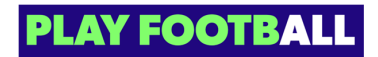

Click on "Switch Organisation"

| FOOTBALL               | Q | Home / Regist | ration Types                 |
|------------------------|---|---------------|------------------------------|
| FOOTBALL<br>FEDERATION | N | REGIST        | <b>RATION TYPES</b>          |
|                        |   | Q Search b    | y type name                  |
| REGULATORY ADMIN       |   |               |                              |
| • Registrations        | ~ | Playing       | Level Registration Type name |
|                        |   | ALL           | Subsidised payment           |
| <u> </u>               | ~ | 411           | Amatourfootball              |
| (001)                  |   | ALL           | Amateur lootbali             |

# Type the name of the club the participant wishes to de-register from

| Q<br>ALL<br>ATION | Home / Registration Types / Organisation list<br>FOOTBALL FEDERATION AUSTRALIA |
|-------------------|--------------------------------------------------------------------------------|
| ALIA              | Palm beach       ×         FOOTBALL FEDERATION AUSTRALIA ORGANISATIONS         |
|                   | Palm Beach Soccer Club - Gold Coast                                            |
|                   |                                                                                |

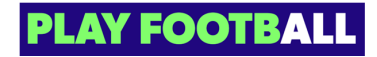

# Click on "Switch Organisation"

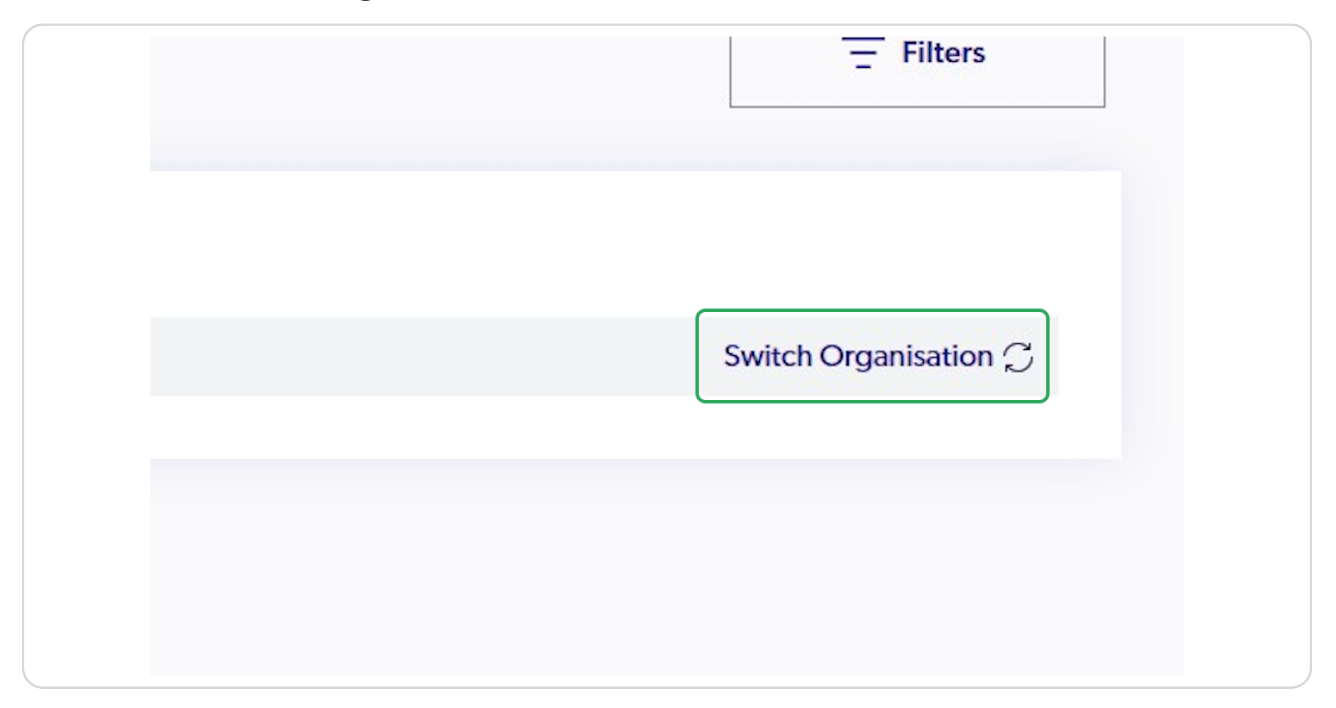

### **STEP 5**

## Click on "Registrations"

| <b>FOOTBALL</b> Q                         | Home / Registration Types / Organisation list     | 💁 Palm Beach Soccer Club - Gold Coast Administrator 🗸 🗸 |
|-------------------------------------------|---------------------------------------------------|---------------------------------------------------------|
| PALM BEACH<br>SOCCER CLUB -<br>GOLD COAST | Q paim beach       X                              | - Filters                                               |
| CLUB ADMIN                                | PALM BEACH SOCCER CLUB - GOLD COAST ORGANISATIONS |                                                         |
| ₽ Registrations ∨                         | 2 Palm Beach Soccer Club - Gold Coast             |                                                         |
| 🔗 ID Cards                                |                                                   |                                                         |
| E Reports V                               |                                                   |                                                         |
| Approvals <sup>9</sup>                    |                                                   |                                                         |
| 💮 Manage My Club                          |                                                   |                                                         |
| (한) Settings                              |                                                   |                                                         |
|                                           |                                                   |                                                         |
|                                           |                                                   |                                                         |
|                                           |                                                   |                                                         |
| 12 ←<br>Profile   Sign out ←              |                                                   |                                                         |

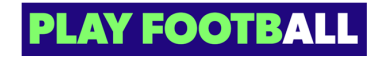

Click on "Registration Products"

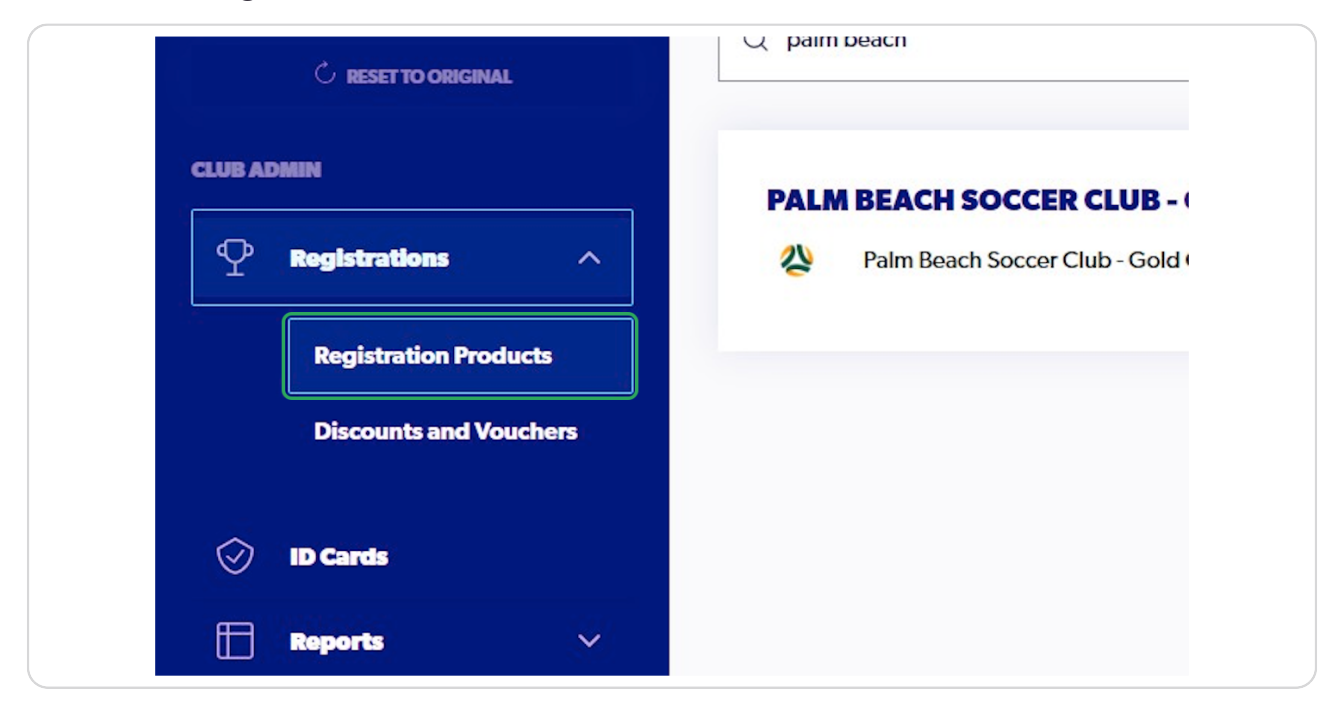

#### STEP 7

## Click on the 3 Dots on the appropriate product

| FUUIDALI        |                        | Registration Group name | Playing Level | Registration Type name               | Registration Product name                | Status          |            |
|-----------------|------------------------|-------------------------|---------------|--------------------------------------|------------------------------------------|-----------------|------------|
|                 | A BEACH<br>CER CLUB -  | Club Football Players   | Community     | FQ - South Coast Senior (15-99)      | Senior Men (Premier League and Reserves) | APPROVED        | :          |
| GOLI<br>C RESET | D COAST<br>TO ORIGINAL | Club Football Players   | Community     | FQ - South Coast Senior (15-99)      | Senior Women 2023 - 18 years or under    | APPROVED        | :          |
| CLUB ADMIN      |                        | Club Football Players   | Community     | FQ - South Coast Miniroos 4-12 Years | Sharks Squad U10 -                       | APPROVED        | :          |
| ♀ Registrati    | ions 🔿                 | Club Football Players   | Community     | FQ - South Coast Miniroos 4-12 Years | Sharks Squad U11 -                       | APPROVED        | :          |
| Registra        | tion Products          | Club Football Players   | Community     | FQ - South Coast Miniroos 4-12 Years | Sharks Squad U8 -                        | APPROVED        | :          |
| Discoun         | ts and Vouchers        | Club Football Players   | Community     | FQ - South Coast Miniroos 4-12 Years | Sharks Squad U9 -                        | APPROVED        | :          |
| 💮 ID Cards      |                        | Club Football Players   | Community     | FQ - South Coast Miniroos 4-12 Years | U10 Miniroos                             | APPROVED        | $\bigcirc$ |
| Reports         | ×                      |                         |               |                                      |                                          | View Deta       | ils        |
| Approval:       | 9                      | Club Football Players   | Community     | FQ - South Coast Miniroos 4-12 Years | U11 Miniroos                             | APERAVED IN     |            |
| 💮 Manage N      | ly Club                | Club Football Players   | Community     | FQ - South Coast Miniroos 4-12 Years | U12 Div 1, Div 2 & Girls                 | Al <b>PHONE</b> | :          |
| ⓒ Settings      |                        | Club Football Players   | Community     | FQ - South Coast Miniroos 4-12 Years | U12 JPL -                                | Archive         | ÷.         |
|                 |                        | ¢                       |               |                                      |                                          | 7 of 9          | ,          |

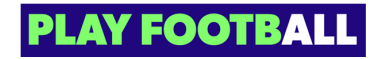

### Click on "View Details"

| Sharks Squad U9 -        | APPROVED                   |
|--------------------------|----------------------------|
| U10 Miniroos             | APPROVED                   |
| U11 Miniroos             | View Details<br>Edit Draft |
| U12 Div 1, Div 2 & Girls | Delete Draft Duplicate     |

### STEP 9

# Check the box next to the appropriate particpant(s)

| on Products  | ເ↓່ Download report ြ Print ID Ca |
|--------------|-----------------------------------|
| and Vouchers | - Participant Name FFA Nu         |
|              | Alice Scripts 112000              |
| ~            | Alice Scripts 112000              |
|              |                                   |

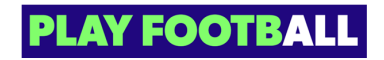

| rations Compo                  | etition Details |                                                    |                               |                             |
|--------------------------------|-----------------|----------------------------------------------------|-------------------------------|-----------------------------|
| ticipant name                  | ;               | ×                                                  |                               | - Filters                   |
|                                |                 |                                                    |                               |                             |
| d report 이 I                   | Print ID Cards  | De-Registration Re                                 | quest                         |                             |
| d report 이 I<br>rticipant Name | Print ID Cards  | De-Registration Re     Engagement type             | Payment type                  | Payment status              |
| d report ② F                   | Print ID Cards  | De-Registration Re     Engagement type     Amateur | Payment type All Fees Upfront | Payment status PAID IN FULL |

# Click on "De-Registration Request"

### STEP 11

# Click on "Select reason for request"

| Q       | Home / Regis | tration Products / U10 Miniroos                                                       |   | 🔗 Palm Beach   | Soccer C |
|---------|--------------|---------------------------------------------------------------------------------------|---|----------------|----------|
| в-<br>г | Participar   | DE-REGISTRATION REQUEST $\rightarrow$                                                 | < |                |          |
| ~       | Q Sear       | Select a reason for this de-registration request Select reason for request            |   | - Filters      | н.       |
| ts      | J.           | Add a note or comment about this request Maximum 250 words                            |   | Payment status | Regis    |
|         | ~            |                                                                                       |   | PAID IN FULL   | APPR     |
| ~       |              | <ul> <li>The Member who this request is on behalf of will receive an email</li> </ul> |   | PAID IN FULL   | DECL     |

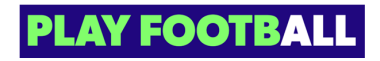

## Select the appropriate reason

|              | IINIROOS                                                                                                    |                 |
|--------------|----------------------------------------------------------------------------------------------------|-----------------|
| - Participar | DE-REGISTRATION REQUEST $\times$                                                                                                    |                 |
|              | Select a reason for this de-registration request                                                                                                    |                 |
| Q Sear       | Select reason for request                                                                                                    | - Filters       |
| <u>^</u>     | Changing Clubs                                                                                                    |                 |
|              | Injury                                                                                                    |                 |
|              | No Longer Playing Football                                                                                                    | Payment status  |
|              | Other                                                                                                    | rujinent status |
| ~            | -                                                                                                    | PAID IN FULL    |
|              |                                                                                                    | PAID IN FULL    |
| ř III.       | The Member who this request is on behalf of will receive an email<br>notifying them of this De-Registration submission. This submission will be<br>reviewed and processed by your Mamber Enderstion or Association | MONTOL          |

### STEP 13

# Type any appropriate notes or comments

| Participar | DE-REGIJI KALIVIL KEQUEJI                                                                                                    |                |       |
|------------|----------------------------------------------------------------------------------------------------|----------------|-------|
|            | Select a reason for this de-registration request                                                                                                    |                |       |
| Q Sear     | Select reason for request VIII VIIII VIIIII VIIII VIIIII VIIII VIIIII VIIIII VIIIIII | - Filters      |       |
|            | Add a note or comment about this request                                                                                                    |                |       |
| hers       | Player has torn their ACL                                                                                                    | Payment status | Regis |
|            |                                                                                                    | PAID IN FULL   | APPR  |
| ~          | <ul> <li>The Member who this request is on behalf of will receive an email notifying them of this De-Registration submission. This submission will be reviewed and processed by your Member Federation or Association.</li> </ul>                                                                                                    | PAID IN FULL   | DECL  |
|            | Cancel Submit Request                                                                                                    |                |       |

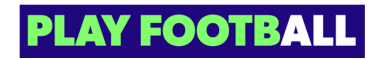

## Click on "Submit Request"

|                                                                                                    |                                                                                                    | PAID IN FULL | APPR |
|----------------------------------------------------------------------------------------------------|----------------------------------------------------------------------------------------------------|--------------|------|
| ne Member who this request is<br>otifying them of this De-Registra<br>wiewed and processed by your | on behalf of will receive an email<br>ation submission. This submission will be<br>Member Federation or Association. | PAID IN FULL | DECL |
| Cancel                                                                                             | Submit Request                                                                                                    |              |      |
|                                                                                                    |                                                                                                    |              |      |
|                                                                                                    |                                                                                                    |              |      |

### STEP 15

# You will see the following popup upon a successful submission

| Os Palm Beach So | De-registration submittee | • × |
|------------------|---------------------------|-----|
| - Filters        | Invite a Participant      | ~   |

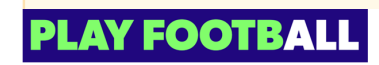

Please note that upon de-registration, the request will be sent to the participant for approval. If there's no action taken within 7 days, it will automatically be forwarded to your parent organisation for final approval.

Even if the participant acknowledges the request, it still requires approval from your parent organisation.

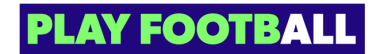

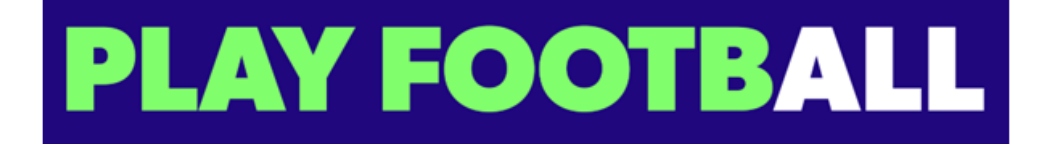